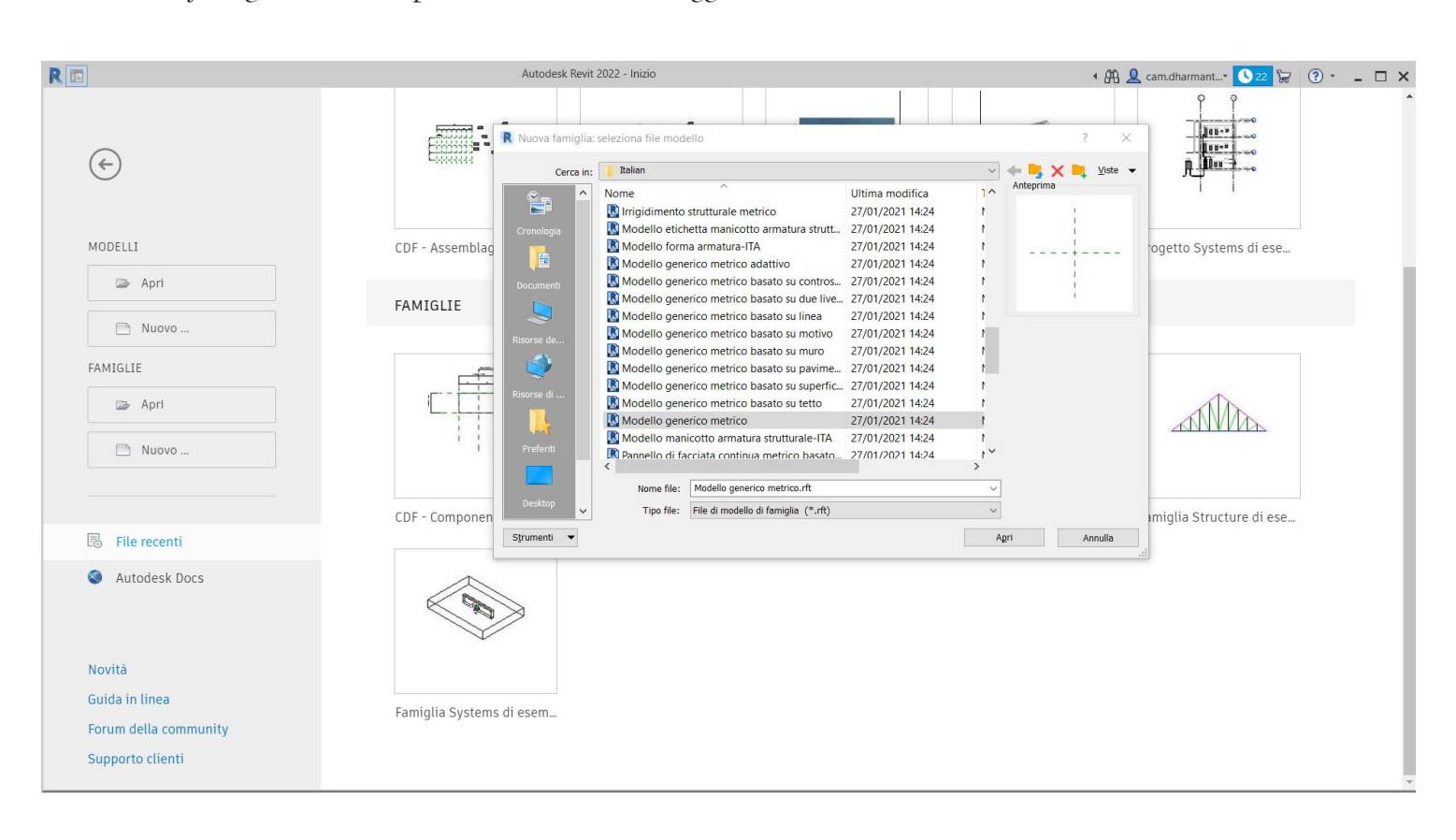

01. Creo la famiglia che comporrà il mio assemblaggio tramite il Modello Generico

02. Imposto le due viste su cui andrò a lavorare (Livello di Riferimento e Vista Frontale)

| R 🖬 🕞 🔒 🕼 • ଲ • ศ • 🖨 🖴 • 🖍 🏚                                                                                                    | A ⊗ · ◇ 📰 😪 🗗 · =                       | Autodesk Revit 2022 - Famiglia1 - Pianta del pavimento: Live | ello rif. • 🕅 👤 cam.dharmant | · 🚺 🖓 · 💶 🗙  |
|----------------------------------------------------------------------------------------------------|-----------------------------------------|--------------------------------------------------------------|------------------------------|--------------|
| Pile     Crea     Inserici     Annota     Vista     Gestisci       Modifica     Visibilità/<br>Grafica     Inne<br>Grafica     30     Cinepresa     Seleziona                                                                                                    | Moduli aggiuntivi Modifica              | Viste<br>Affiancate<br>e                                     |                              |              |
| Browser di progetto - Famiglia1 X  ☐ Co, Viste (tutto) ☐ Piante dei pavimenti ☐ Piante dei controsoffitti (Pianta dei contr ☐ Viste 3D ☐ Prospetti (Pospetto 1)                                                                                                    | illo rif. X                             | ▼ 合 Fronte                                                   |                              | ▼            |
| Destra<br>Fronte<br>Retro<br>Sinistra<br>Tavole (tutto)<br>Destriction<br>Sinistra<br>Sinistra<br>Sini<br>Sinistra<br>Sinistra<br>Sinistra<br>Sinis |                                         |                                                              |                              |              |
|                                                                                                    | +-                                      |                                                              | I                            |              |
|                                                                                                    |                                         |                                                              | l<br>l                       | Livello rif. |
|                                                                                                    |                                         |                                                              | I                            |              |
| Proprietà Browser di progetto - Famiglia1     1 : 2/ Fare clic per selezionare, premere TAB per alternare. CTRI ne                                                                                                    | o 口母線の分話員 <<br>er aggiungere e MAIUSC p | →<br>→ ,.il 1:20                                             | - <b>日</b> 線約 (~ 11일 <       | ×<br>→       |

03. Traccio i nuovi piani di riferimento ai quali ancorare il mio oggetto tramite il comando *Piano di Riferimento*.

Ho tracciato due piani di riferimento nel *Livello di Riferimento* e due nella *Vista Frontale*, uno a una quota superiore e uno a quota inferiore rispetto allo zero.

| R 🖬 🖻 🖯 🛈 • 🎝 • 🛱 🖴                                                                                                    | • 🖍 🖉 • 🔶 🧱 🐘                                           | }-                             | utodesk Revit 2022 - Famiglia1 - Prospetto: Fro | nte                                              | • 🏦 🔔 cam.dharmant* 🚺 22 🙀 🔞 * 💶 🛛 | □ × |
|----------------------------------------------------------------------------------------------------|---------------------------------------------------------|--------------------------------|-------------------------------------------------|--------------------------------------------------|------------------------------------|-----|
| Modifica                                                                                                    | Gestisci Moduli aggiuntivi Modifica<br>Taglia - 🐑 - 📫 🖓 | Posiziona Piano di inferimento | Sottocategoria:                                 | Carica nel Carica nel progetto progetto e chiudi |                                    |     |
| Seleziona - Proprieta Appunti<br>Modifica I Posiziona Piano di riferimento                                                | Geometria Moo                                           | fica Misura Crea               | Disegna Sottocategoria                          | Editor di famiglie                               |                                    |     |
| Browser di progetto - Famiglia1 X                                                                                         | Livello rif.                                            |                                | ₹ 🕈 Fronte                                      | ×                                                |                                    | ₹   |
| Piante dei pavimenti     Piante dei controsoffitti (Pianta dei contre     Viste 3D     Prospetti (Prospetto 1)     Destra | r                                                       | L.                             |                                                 |                                                  |                                    |     |
|                                                                                                    |                                                         |                                |                                                 |                                                  |                                    |     |
| Sinistra<br>Tavole (tutto)<br>Gruppi<br>Collegamenti Revit                                                                |                                                         |                                | 7 -                                             |                                                  |                                    |     |
|                                                                                                    |                                                         | -+                             |                                                 |                                                  |                                    |     |
|                                                                                                    |                                                         |                                |                                                 |                                                  | Livello rif.                       |     |
|                                                                                                    |                                                         |                                |                                                 |                                                  |                                    |     |
|                                                                                                    |                                                         |                                | I                                               |                                                  |                                    |     |
|                                                                                                    |                                                         |                                | 1                                               |                                                  |                                    |     |
|                                                                                                    |                                                         |                                |                                                 |                                                  |                                    |     |
| Proprietà Browser di progetto - Famiglia1                                                                                 | 1:20 🗌 🗗 🙀 📢 🖓 🖬 📰                                      | <                              | > .ff 1:20                                      | □፼፼፼፼ዸ                                           |                                    | >   |
| Fare clic per inserire il punto iniziale del piano di ri                                                                  | iferimento.                                             |                                |                                                 |                                                  | 🊏 🛃 🛼 🚺 👈 🖓:0                      |     |

04. Quoto ogni piano tracciato rispetto a quello di riferimento con il comando *Quota Allineata.* In seguito assegno un'etichetta ad ogni quota e le parametrizzo: larghezza e profondità sono parametri di tipo, mentre l'altezza un parametro di istanza, in modo da poter introdurre delle variazioni alle singole parti una volta assemblate.

| R I D D D O + C + C + D H → A D + C + P E C A - C + F                                                                                                    | Autodesk Revit 2022 - Famiglia1 - Prospetto: Fronte                        | • 🏦 👤 cam.dharmant• 💊 22 🛱 🔞 • 💶 🗙 |
|----------------------------------------------------------------------------------------------------|----------------------------------------------------------------------------|------------------------------------|
| Modifica       Imcola       Imcola | Carica nel Carica nel progetto progetto e chiudi<br>rea Editor di famiglie |                                    |
| Browser di progetto - Famiglia1 🗙 📑 Livello rif.                                                                                                    | ∓ ← Fronte X                                                               | ₹                                  |
| □ [0] Viste (tutto)                                                                                                    |                                                                            | •                                  |
| Piante dei pavimenti     Larghezza =                                                                                                    | 800                                                                        | 9                                  |
| H Piante dei controsoffitti (Pianta dei contr                                                                                                    |                                                                            | ·                                  |
| Prospetti (Prospetto 1)                                                                                                    |                                                                            | -d -                               |
| Destra                                                                                                    |                                                                            |                                    |
| Fronte                                                                                                    |                                                                            |                                    |
|                                                                                                    |                                                                            |                                    |
| Tavole (tutto)                                                                                                    |                                                                            |                                    |
| E P Famiglie                                                                                                    |                                                                            |                                    |
| E Classes t Parit                                                                                                    |                                                                            | 1                                  |
|                                                                                                    |                                                                            |                                    |
| Prode                                                                                                    |                                                                            |                                    |
|                                                                                                    | 0                                                                          |                                    |
|                                                                                                    |                                                                            |                                    |
|                                                                                                    | ×                                                                          |                                    |
|                                                                                                    |                                                                            |                                    |
|                                                                                                    | 8                                                                          |                                    |
|                                                                                                    |                                                                            |                                    |
|                                                                                                    | ŧ.                                                                         |                                    |
|                                                                                                    |                                                                            |                                    |
|                                                                                                    |                                                                            |                                    |
|                                                                                                    |                                                                            |                                    |
|                                                                                                    |                                                                            |                                    |
|                                                                                                    |                                                                            |                                    |
| < >>                                                                                                    | ~                                                                          | ~                                  |
| Proprietà Browser di progetto - Famiglia1 1 : 20 🗌 🗗 🙀 🚯 🏷 🖼 🔛 <                                                                                                    | > _: 1:20 🗌 🗗 🙀 📢 🖓 🖼 🔜 <                                                  |                                    |
| Pronto                                                                                                    |                                                                            | 🎖 🕰 🛼 🕻 🎨 🖓 🕫                      |

05. Creo un'*Estrusione* sia in pianta che in prospetto senza ancora definirne le misure.

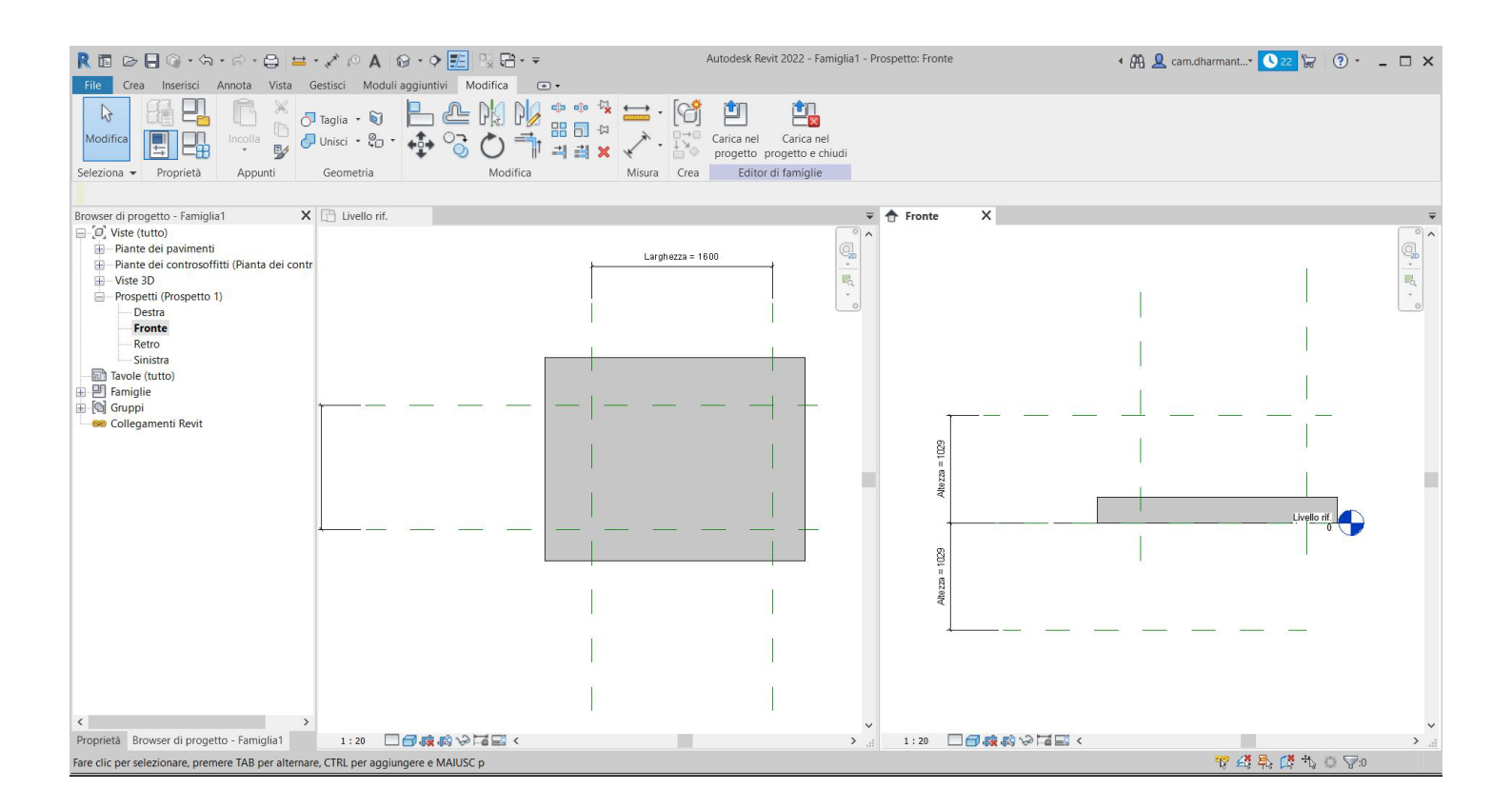

06. Allineo tutte le facce dell'estrusione ai piani con il comando *Allinea* e le vincolo a questi con il lucchetto.

| R III Co R C · ホート・ C · C H H · · · · · · · · · · · · · · ·                                                          | · 🖋 🖉 🗛 😡 · 💠 📰 🖳 🖓 🖓 · ≂<br>estisci Moduli aggiuntivi Modifica 💿 -                                                                                                    | Autodesk Revit 2022 - Famiglia1 - Prospetto: Fronte             | • 🏦 🔔 cam.dharmant* 🔇 22 😾 🔞 • 💶 🗙 |
|----------------------------------------------------------------------------------------------------|----------------------------------------------------------------------------------------------------|-----------------------------------------------------------------|------------------------------------|
| Modifica<br>Seleziona – Proprietà Appunti                                                                            | Taglia · (a)       Image: Constrained and the constrained and the constrained and the | Carica nel Carica nel progetto e chiudi<br>a Editor di famiglie |                                    |
| Allineamento multiplo Preferenza: Linee d                                                                            | 'asse del mi $ \sim$                                                                                                    |                                                                 |                                    |
| Browser di progetto - Famiglia1 X<br>Piante dei pavimenti<br>Viste 3D<br>Prospetti (Prospetto 1)<br>Destra<br>Fronte | Livello rif.                                                                                                    | ₩ Fronte X                                                      |                                    |
| Sinistra                                                                                                    |                                                                                                    |                                                                 |                                    |
|                                                                                                    |                                                                                                    |                                                                 | B                                  |
| Gruppi                                                                                                    |                                                                                                    | ——————————————————————————————————————                          |                                    |
|                                                                                                    |                                                                                                    |                                                                 | Livelo II.                         |
|                                                                                                    |                                                                                                    | Allezza = 1(2)                                                  |                                    |
|                                                                                                    |                                                                                                    |                                                                 |                                    |
|                                                                                                    |                                                                                                    | 1                                                               |                                    |
| Proprietà Browser di progetto - Famiglia1                                                                            |                                                                                                    |                                                                 | ×.                                 |
| Selezionare un nuovo riferimento a cui allineare o                                                                   | premere Ctrl-clic per allineare al rife                                                                                                    |                                                                 | ❣ 益 髹 戊 哉 ○ ▽∞                     |
|                                                                                                    |                                                                                                    |                                                                 |                                    |

07. Salvo il componente creato e lo inserisco in un nuovo file di Progetto con il comando Carica Famiglia.

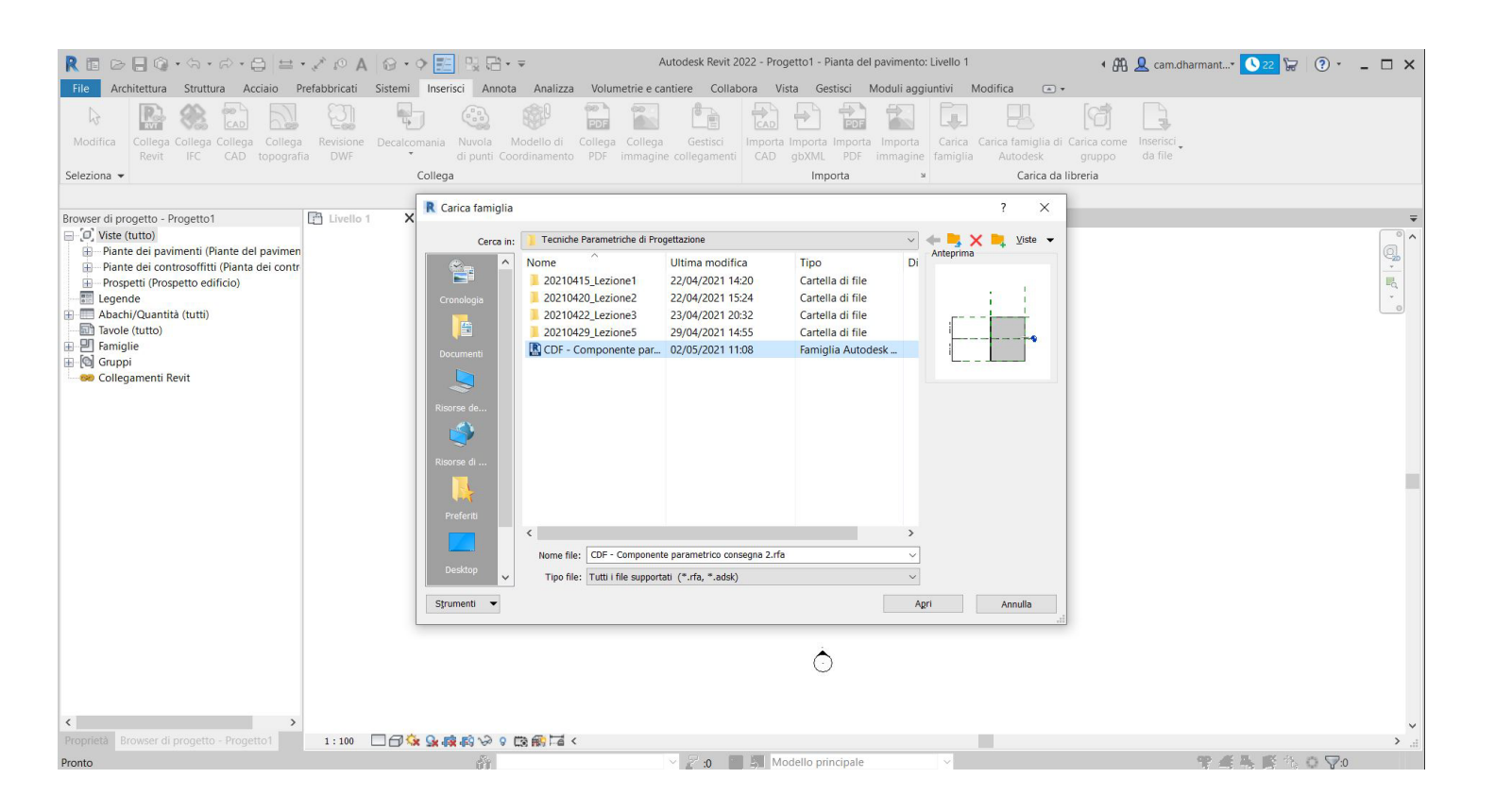

08. Il componente ora appare nel Browser di Progetto sotto la voce Modelli Generici.

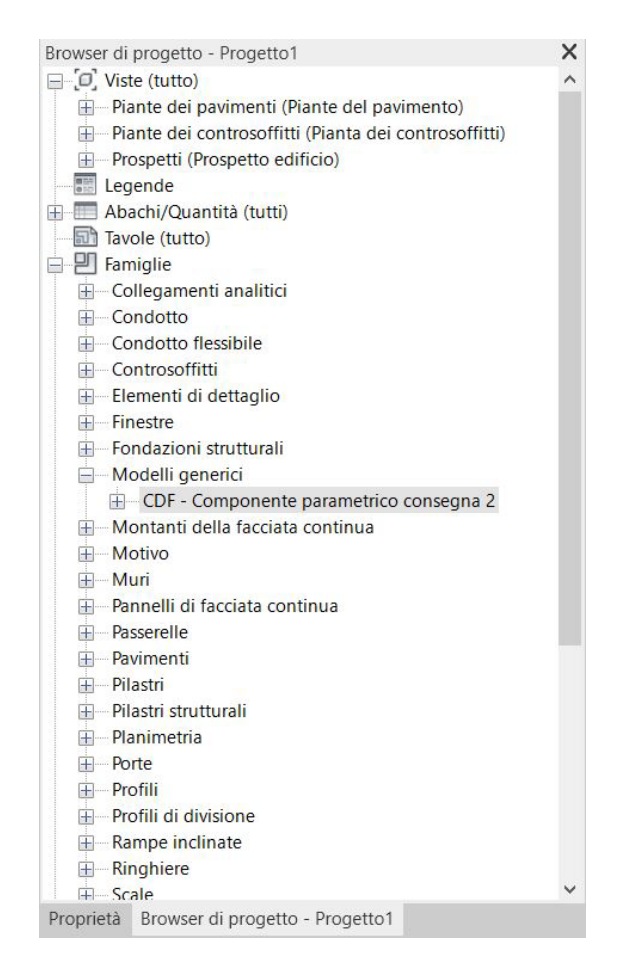

09. Ora traccio una griglia casuale di piani con il comando Piano di Riferimento.

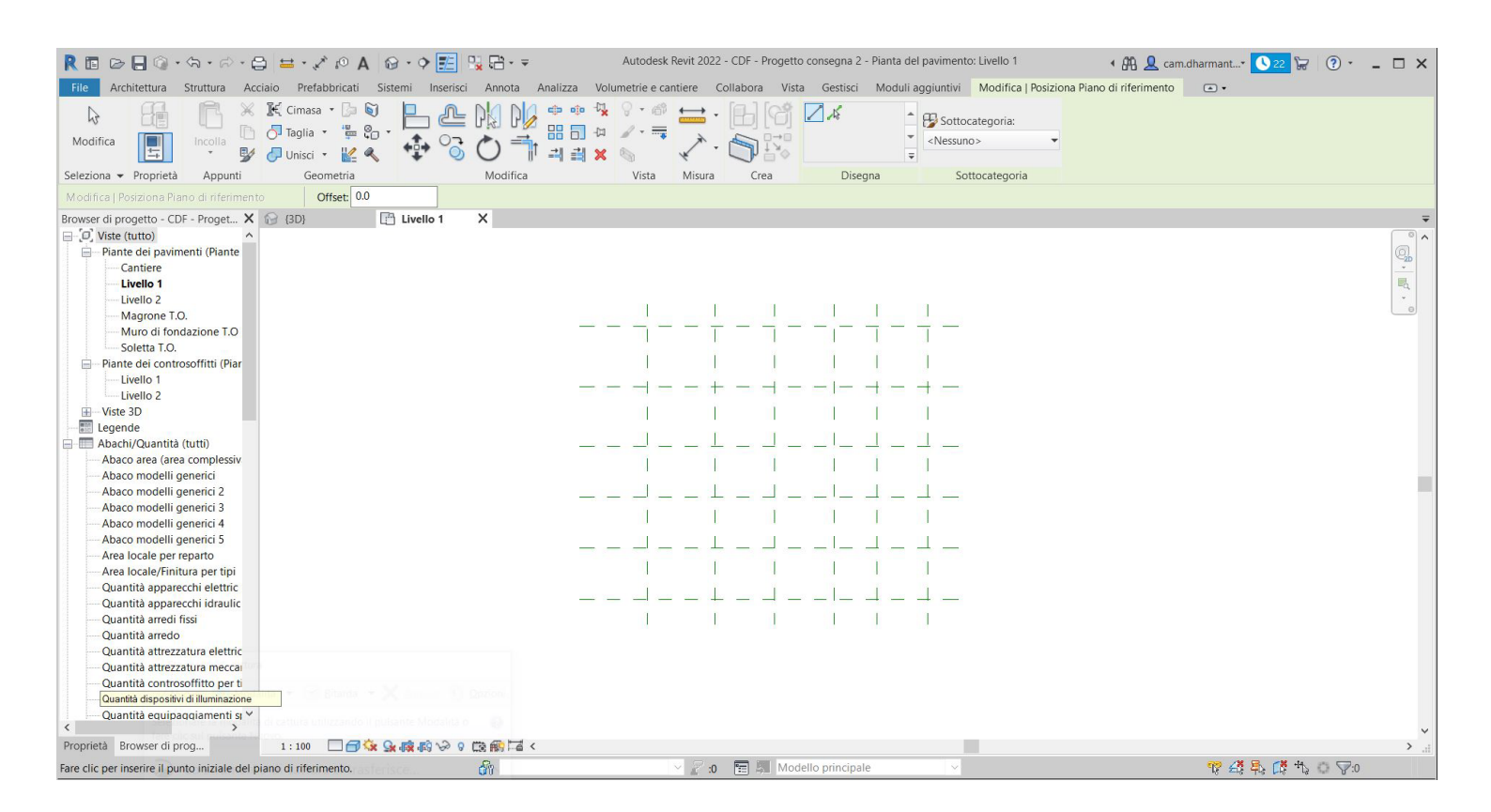

10. Tramite il comando *Quota Allineata* faccio in modo che i piani siano equidistanti.

|                                                                                                    | 😂 🖴 - 🖍 to A 😡 - 🔶 📰 🗄                                                                                                    | Nanata Analizza Mali | Autodesk Revit 2022 - C | DF - Progetto consegna : | 2 - Pianta del pavimento | : Livello 1                                                      | • 升 👤 cam.dharmant* 🔇 22 屇 | (? - □ × |
|----------------------------------------------------------------------------------------------------|----------------------------------------------------------------------------------------------------|----------------------|-------------------------|--------------------------|--------------------------|------------------------------------------------------------------|----------------------------|----------|
| Modifica<br>Seleziona + Proprietà Appunti                                                                                                    | Conic Prehabulicati Sistelli inservici<br>Comasa · Conic Conic | Alializa volt        | Vista Misura            | Crea                     | Quota etichetta          | Modifica   Quote<br>Modifica<br>linee di guida<br>Linee di guida |                            |          |
| Modifica   Quote Direttrice                                                                                                    | Preferenza: Linee d'asse del mui ~                                                                                                    |                      |                         |                          |                          |                                                                  |                            |          |
| Browser di progetto - CDF - Proget X<br>, D, Viste (tutto)<br>, CJ, Viste (tutto)<br>, CJ, Viste (tutto)<br>, CAntiere<br>, Livello 1<br>, Livello 1<br>, Livello 1<br>, Magrone T.O.<br>, Magrone T.O.<br>, Ma | (3D)                                                                                                    | X                    |                         |                          |                          |                                                                  |                            |          |
| Quantità dispositivi di illumit                                                                                                    |                                                                                                    |                      |                         |                          |                          |                                                                  |                            |          |
| <ul> <li>Quantità equipaqqiamenti si Y</li> </ul>                                                                                                    |                                                                                                    |                      |                         |                          |                          |                                                                  |                            | ~        |
| Proprietà Browser di prog                                                                                                    | 1 : 100 🗌 🗇 🏠 💁 📢 🖓 💡                                                                                                    | ©∰⊒ <                |                         |                          |                          |                                                                  |                            | >        |
| Fare clic per selezionare, premere TAB pe                                                                                                    | er alternare, CTRL per aggiungere e MAIUSC p                                                                                                    | - Gr                 | × 2 :0                  | Modello princip          | ale ~                    |                                                                  | 🊏 🖧 🛼 🕻 🏷                  | 0 🖓:1    |

11. Cambio le dimensioni della mia griglia dalla quota e inserisco il componente caricato precedentemente.

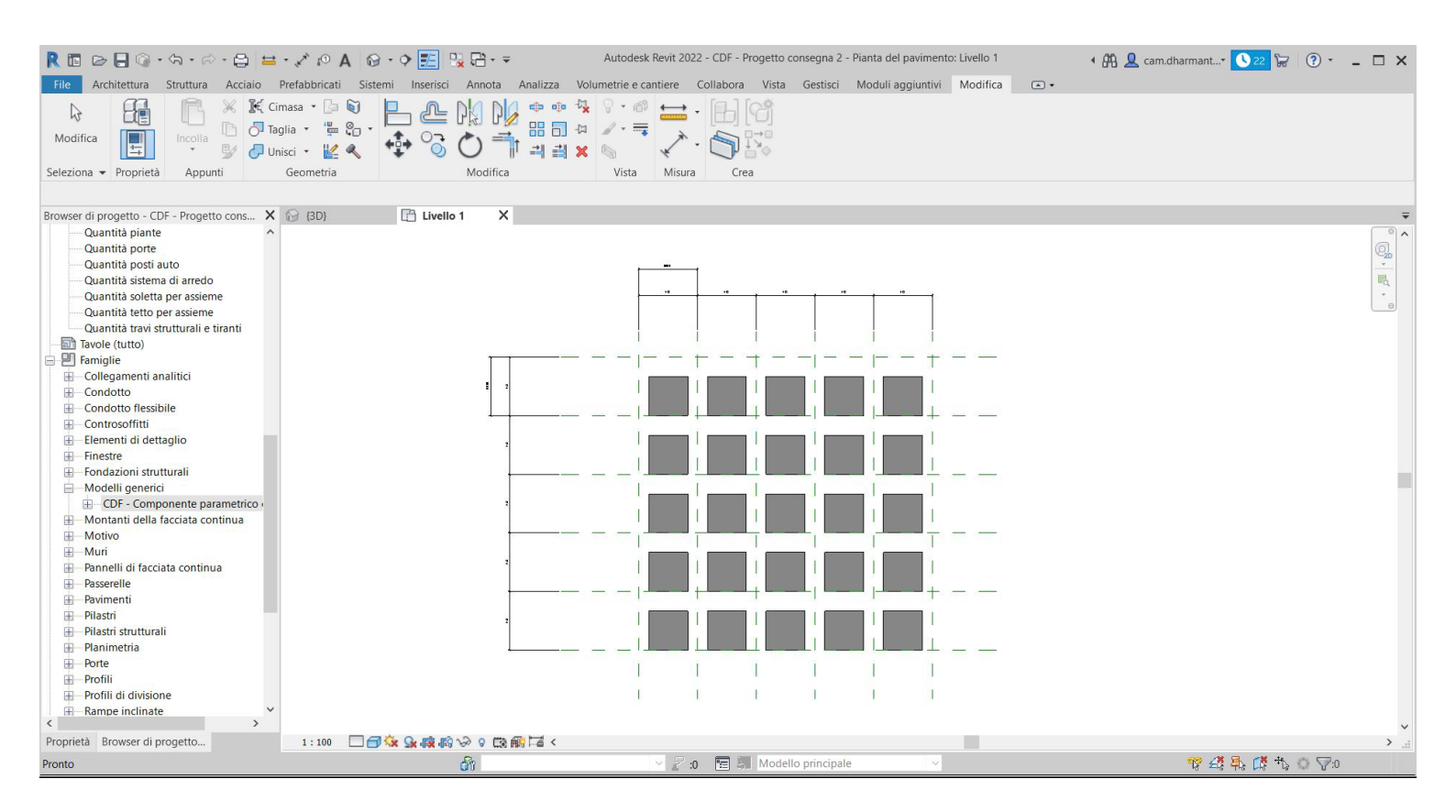

12. Dalle Proprietà > Modifica Tipo cambio le dimensioni dei componenti che ho inserito nella griglia.

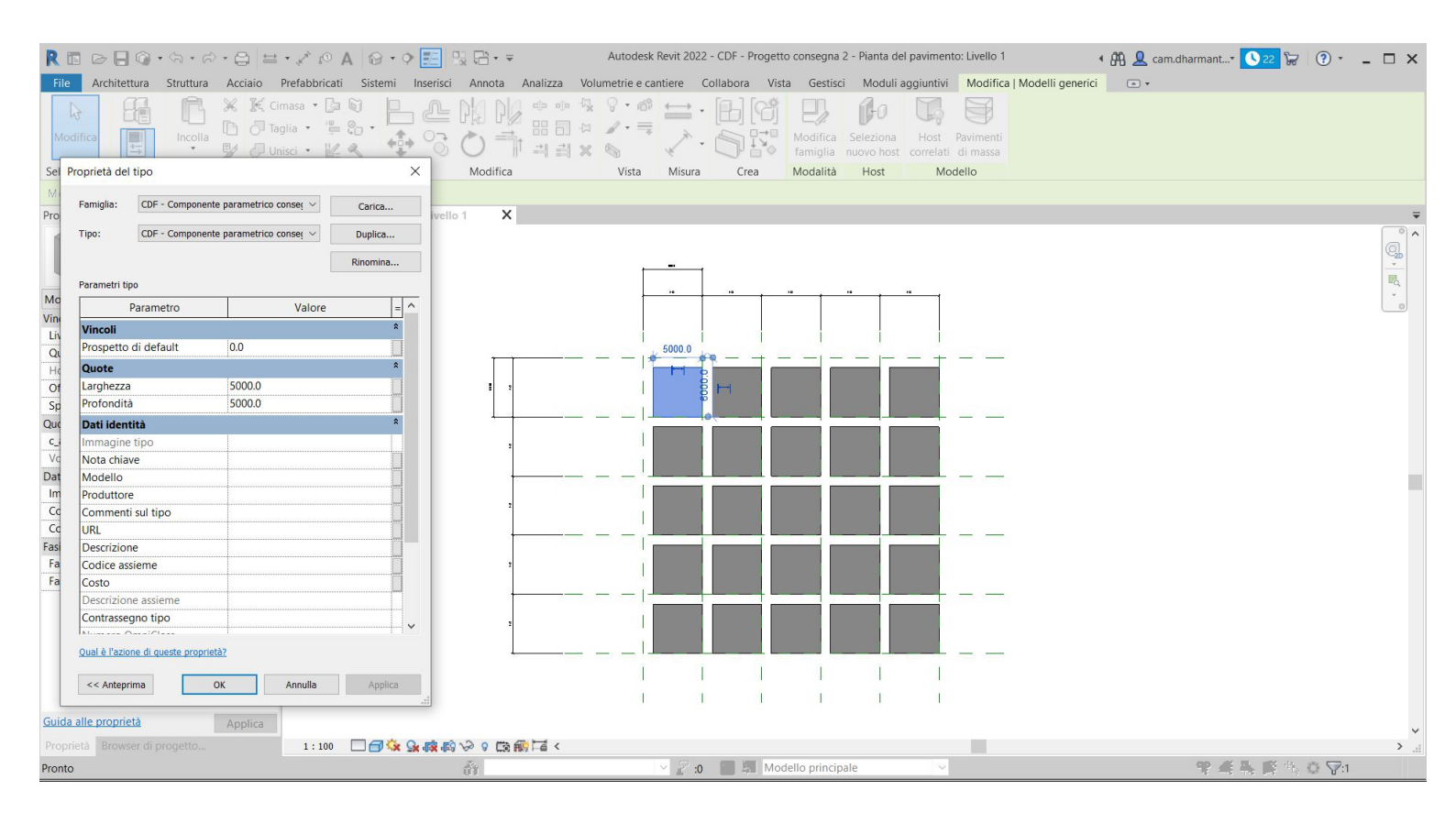

13. Ora allineo i miei componenti ai piani .

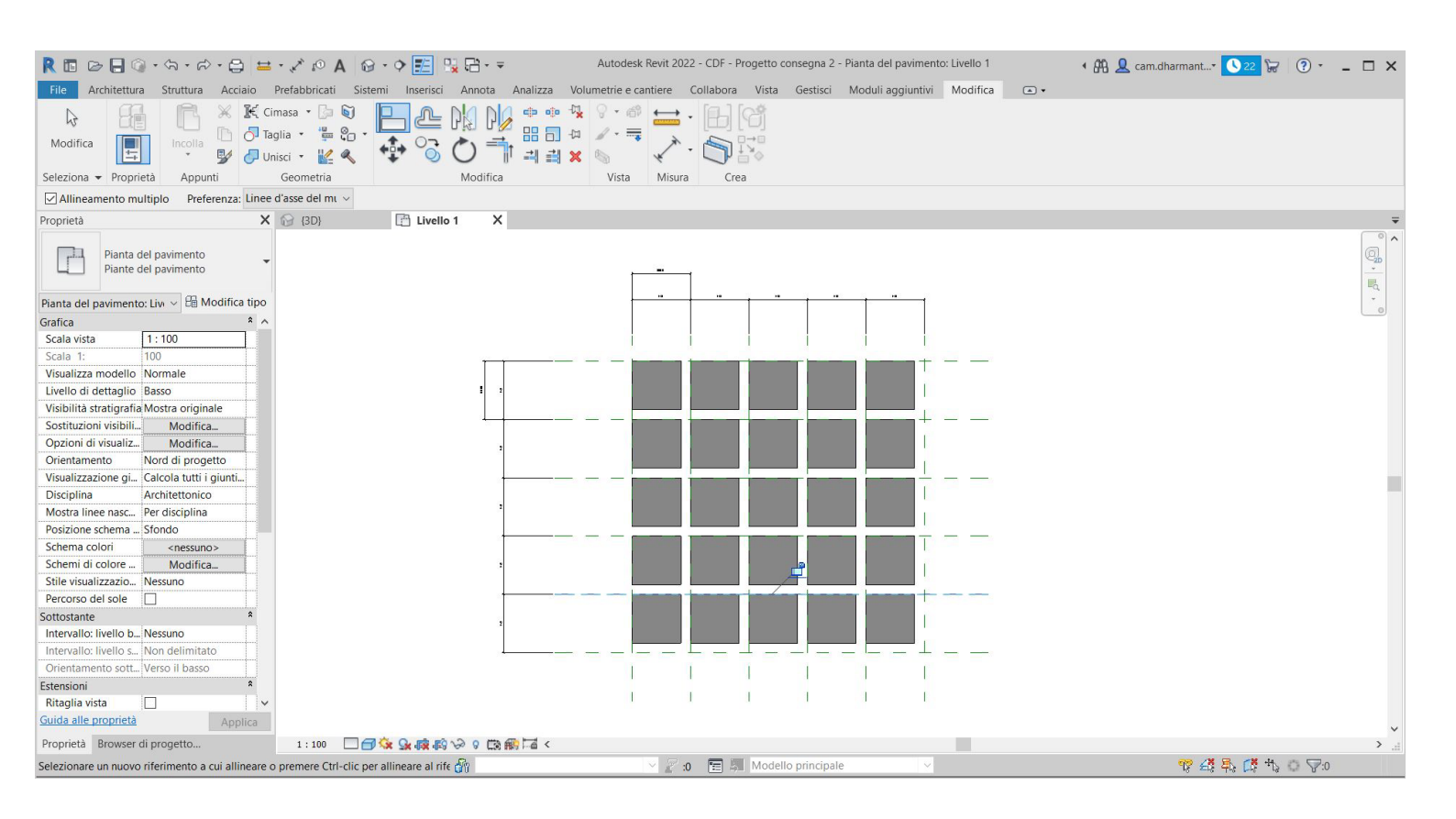

14. A questo punto voglio controllare l'altezza dei singoli componenti da un *Abaco* che mostri il valore del parametro di cui ho bisogno per tutti gli oggetti.

Per farlo torno a modificare il parametro di altezza nella famiglia e da *Parametro Famiglia* lo trasformo in *Parametro Condiviso* (denominato c\_Altezza), in modo da poterlo elencare nell'abaco.

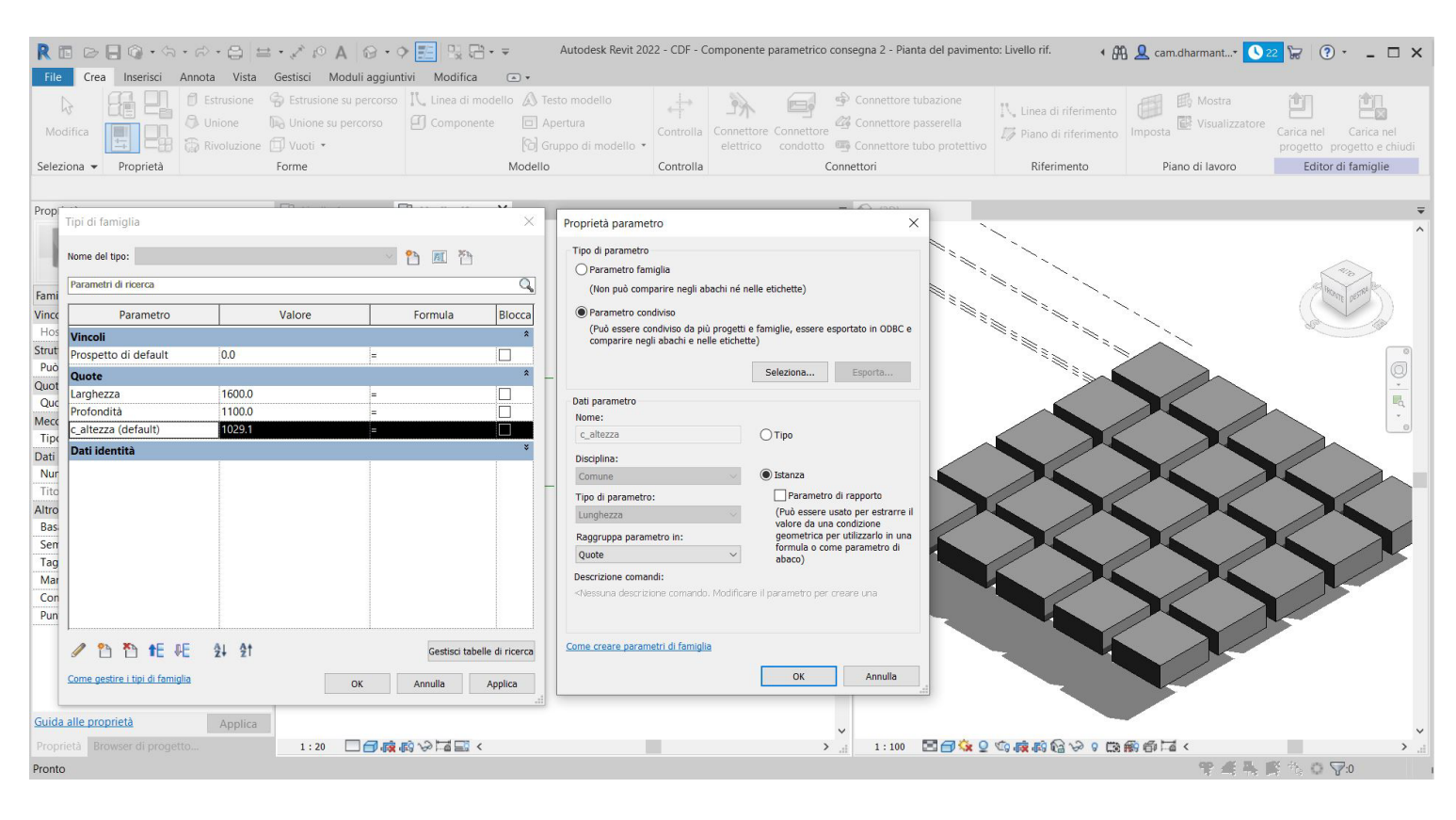

15. Apro un *Abaco modelli generici* inserendo il parametro *c\_altezza* e modifico l'altezza dei miei componenti.

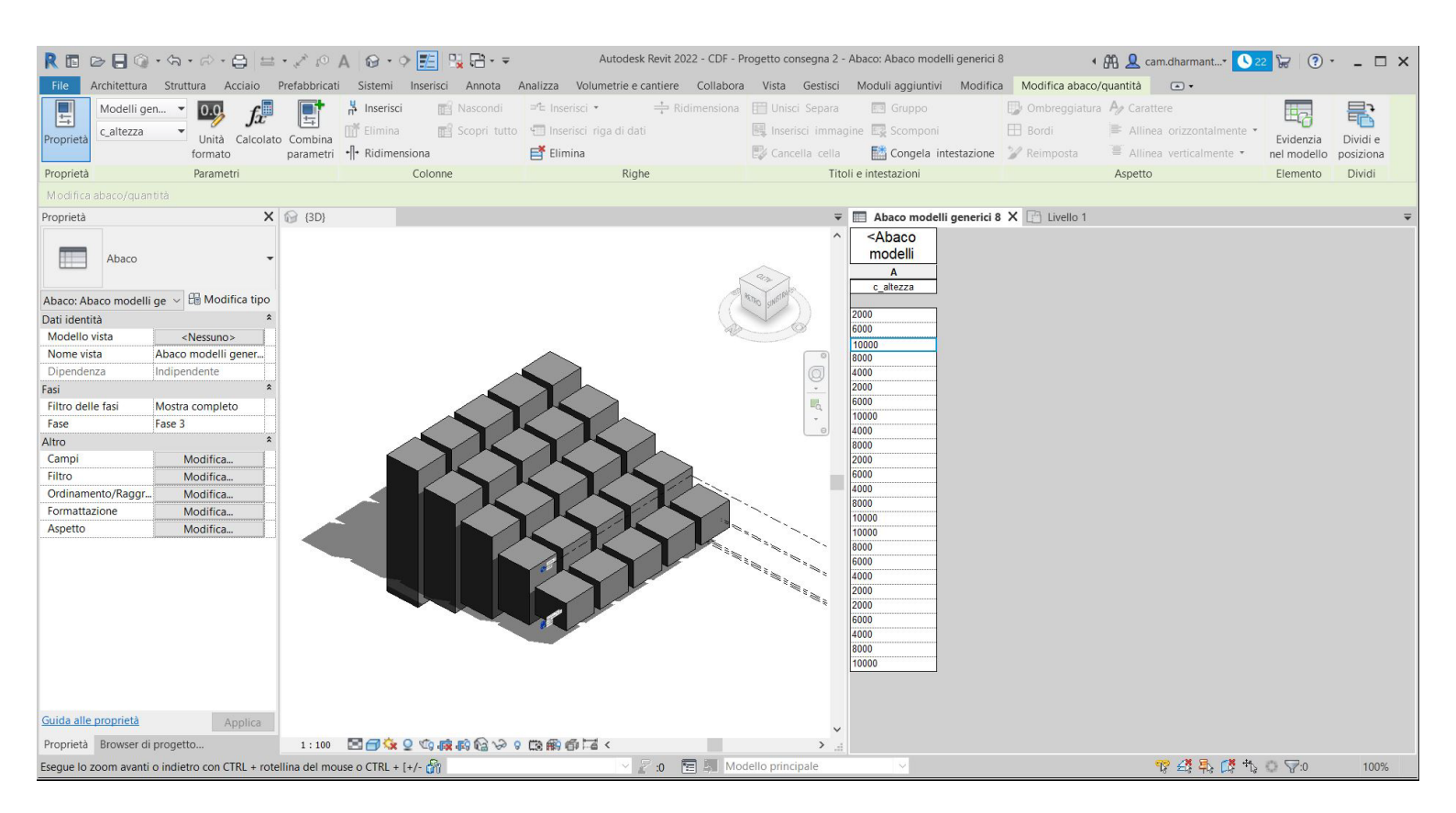

16. A questo punto aggiungo nell'*Abaco modelli generici* anche la voce *Contrassegno*, che mi servirà per definire successivamente il *Filtro Colore*, e ordino i miei componenti nell'*Abaco* per altezza crescente: *Proprietà > Altro > Ordinamento/Raggruppamento > Ordina per: > c\_altezza quindi successivamente per: > Contrassegno* 

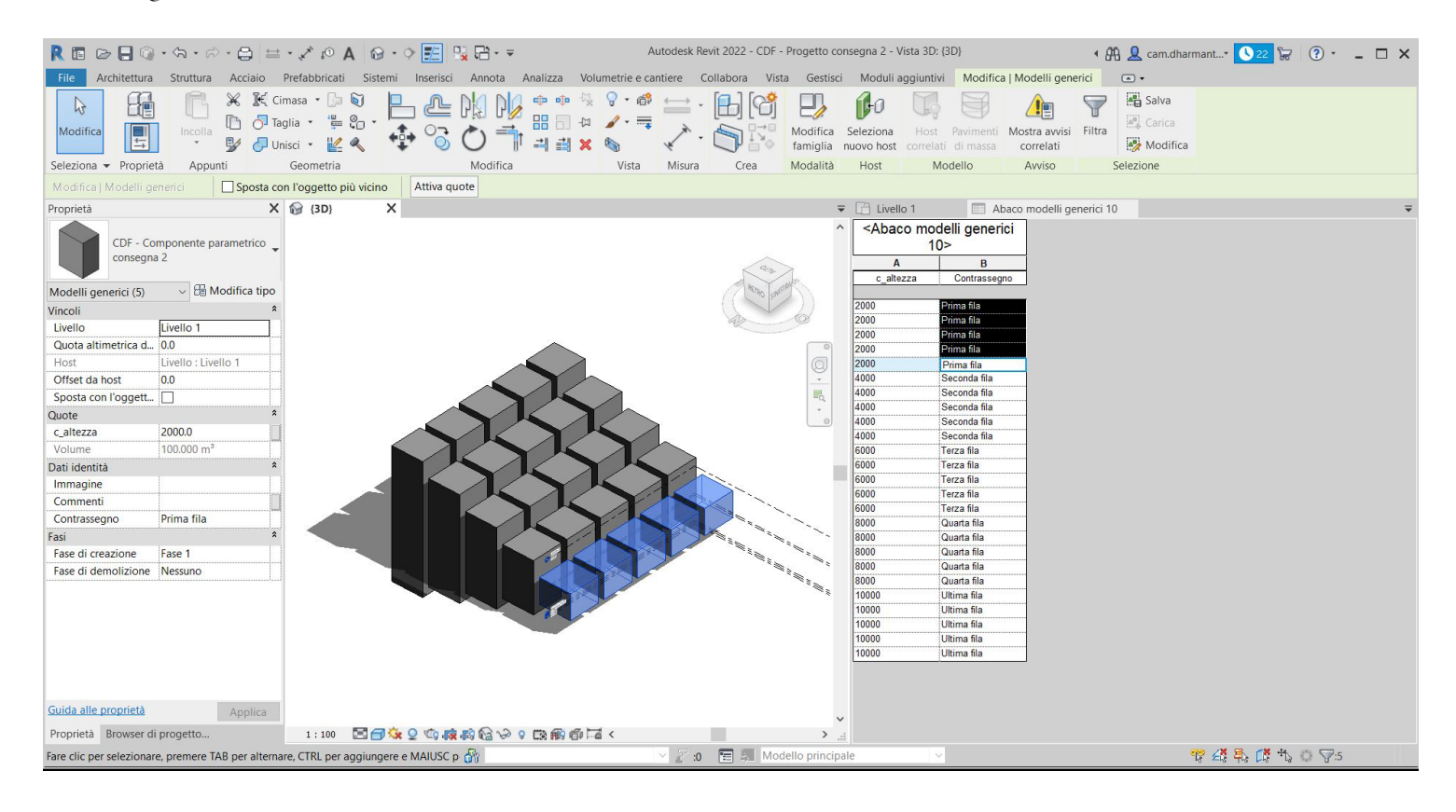

## Camilla d'Harmant

#### 17. Ora voglio applicare un Filtro Colore ai miei componenti, dunque vado su:

Proprietà > Grafica > Sostituzione visibilità/grafica

Filtri > Aggiungi > Filtri basati su regole > Modifica/nuovo > Rinomino il filtro > Spunto la categoria dei Modelli Generici>

#### Regole di filtraggio > Contrassegno > Uguale

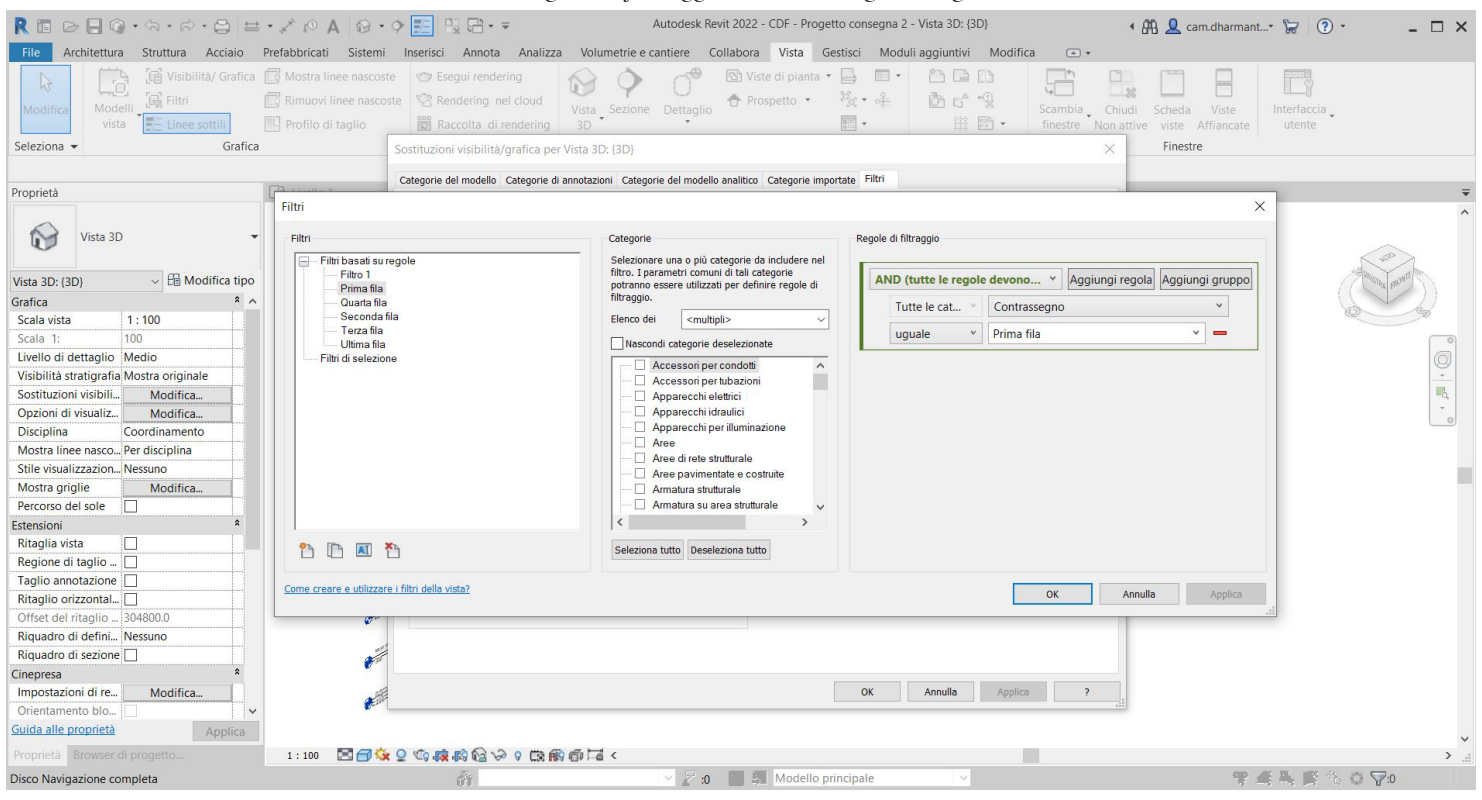

18. Aggiungo i filtri creati all'elenco e modifico il Motivo.

| R 🖬 🕞 🔒 🍳 • ର • ଟ • 😂 🖴 • 🖍 ଡ                                                                                                    | A ⊗ • ় 📰 🖫 🗄 • ₹                                                                                                    |              | Autodesk Rev      | vit 2022 - CD     | 0F - Progetto c                          | onsegna 2 - V           | /ista 3D: {3D} |           | • 🏦 💄 cam.dharmant* 🔓 🕐 - 🗆 🗙                                                                                                    |
|----------------------------------------------------------------------------------------------------|----------------------------------------------------------------------------------------------------|--------------|-------------------|-------------------|------------------------------------------|-------------------------|----------------|-----------|----------------------------------------------------------------------------------------------------|
| File         Architettura         Struttura         Acciaio         Prefabbrica           Modifica         Image: Struttura         Image: Struttura         Image: Strutura         Image: Strutura         Image: Stru | ti Sistemi Inserisci Annota Analizza V<br>linee nascoste Segui rendering<br>i linee nascoste Rendering nel cloud<br>di lanlin Costitucional vicibilità (costino costino 1777) | ta Sezione   | cantiere Co       | Viste d<br>Prospe | Vista Gestiso<br>i pianta • 📮<br>tto • 🦓 | i Modulia<br>미 •<br>• 슈 | iggiuntivi Mi  | odifica • | Chiudi Scheda Viste Interfaccia                                                                                                    |
| Seleziona - Grafica                                                                                                    | Sostituzioni visibilita/grafica per vista 3D:                                                                                                    | {3D}         |                   | in the Ul         |                                          |                         |                | ~         | Finestre                                                                                                    |
|                                                                                                    | Categorie del modello Categorie di annotazion                                                                                                    | ii Categorie | del modello anali | tico Categori     | e importate Filt                         | -                       |                |           |                                                                                                    |
| Proprietà                                                                                                    | Attiva                                                                                                    |              | Proi              | ezione/Sup        | erficie                                  | Ta                      | adio           |           |                                                                                                    |
|                                                                                                    | Nome filtro                                                                                                    | Visibilità   | Linee             | Motivi            | Trasparenza                              | Linee                   | Motivi         | Mezzitoni | ^ ^                                                                                                    |
| Vista 3D 🔹                                                                                                    | Prima fila 🗹                                                                                                    |              | Sostituisci       |                   | Sostituisci                              | Sostituisci             | Sostituisci    |           |                                                                                                    |
|                                                                                                    | Seconda fila 🖉                                                                                                    |              |                   |                   | - 10 - 10 - 10 C                         | 1                       |                |           | Com and a second second s |
| Vista 3D: {3D} 🗸 🗄 Modifica tipo                                                                                                    | Terza fila 💌                                                                                                    |              |                   |                   | _                                        |                         |                |           | ABTRO SUNSTRA                                                                                                    |
| Grafica * ^                                                                                                    | Quarta fila                                                                                                    |              |                   |                   |                                          |                         |                |           |                                                                                                    |
| Scala vista 1:100                                                                                                    | Ultima fila 🖉                                                                                                    | 2            |                   |                   |                                          |                         |                |           | 10                                                                                                    |
| Scala 1: 100                                                                                                    |                                                                                                    |              |                   |                   |                                          |                         |                |           |                                                                                                    |
| Livello di dettaglio Medio                                                                                                    |                                                                                                    |              |                   |                   |                                          |                         |                |           | Q                                                                                                    |
| Visibilità stratigrafia Mostra originale                                                                                                    |                                                                                                    |              |                   |                   |                                          |                         |                |           |                                                                                                    |
| Sostituzioni visibili Modifica                                                                                                    |                                                                                                    |              |                   |                   |                                          |                         |                |           | . In the second second s                                                                                                    |
| Opzioni di visualiz Modifica                                                                                                    |                                                                                                    |              |                   |                   |                                          |                         |                |           |                                                                                                    |
| Disciplina Coordinamento                                                                                                    |                                                                                                    |              |                   |                   |                                          |                         |                |           |                                                                                                    |
| Mostra linee nasco Per disciplina                                                                                                    |                                                                                                    |              |                   |                   |                                          |                         |                |           |                                                                                                    |
| Stile visualizzazion Nessuno                                                                                                    |                                                                                                    |              |                   |                   |                                          |                         |                |           |                                                                                                    |
| Mostra griglie Modifica                                                                                                    |                                                                                                    |              |                   |                   |                                          |                         |                |           |                                                                                                    |
| Percorso del sole                                                                                                    | Aggiungi Rimugai                                                                                                    | SIL          | Giù               |                   |                                          |                         |                |           |                                                                                                    |
| Estensioni *                                                                                                    | rigginigi                                                                                                    | 54           | Giù               |                   |                                          |                         |                |           |                                                                                                    |
| Ritaglia vista                                                                                                    |                                                                                                    |              |                   |                   |                                          |                         |                |           |                                                                                                    |
| Regione di taglio                                                                                                    | Qui è possibile definire e modificare tutti                                                                                                    | Modifi       | ica/Nuovo         |                   |                                          |                         |                |           |                                                                                                    |
| laglio annotazione                                                                                                    | i filtri dei documento.                                                                                                    |              |                   |                   |                                          |                         |                |           |                                                                                                    |
| Kitagilo orizzontal                                                                                                    |                                                                                                    |              |                   |                   |                                          |                         |                |           |                                                                                                    |
| Offset dei ritaglio 304800.0                                                                                                    |                                                                                                    |              |                   |                   |                                          |                         |                |           |                                                                                                    |
| Riquadro di defini ivessuno                                                                                                    |                                                                                                    |              |                   |                   |                                          |                         |                |           |                                                                                                    |
|                                                                                                    |                                                                                                    |              |                   |                   | OK                                       | Annu                    | lla Applic     | 2         |                                                                                                    |
| Cinepresa ^                                                                                                    |                                                                                                    |              |                   |                   | UK                                       |                         | - subbuc       |           |                                                                                                    |
| Orientemente ble                                                                                                    |                                                                                                    |              |                   |                   |                                          |                         |                |           |                                                                                                    |
|                                                                                                    |                                                                                                    |              |                   |                   |                                          |                         |                |           |                                                                                                    |
| Proprietà Browser di progetto.                                                                                                    | <b>NA40</b> 00000000000000000000000000000000000                                                                                                    |              |                   |                   |                                          |                         |                |           | ×                                                                                                    |
|                                                                                                    |                                                                                                    | PHM N        |                   | -                 |                                          |                         |                |           |                                                                                                    |
| Fare clic per selezionare, premere TAB per alternare, CTRL per                                                                                                    | r aggiungere e MAIUSC p                                                                                                    |              | 0: 2 ~            |                   | 10dello princip                          | ale                     | ~              |           | 「「「「「「「」」」」 「「」」」 「」」 「「」」 「」」 「」」 「」」                                                                                                    |
|                                                                                                    |                                                                                                    |              |                   |                   |                                          |                         |                |           |                                                                                                    |

#### 19. L'assemblaggio è concluso.

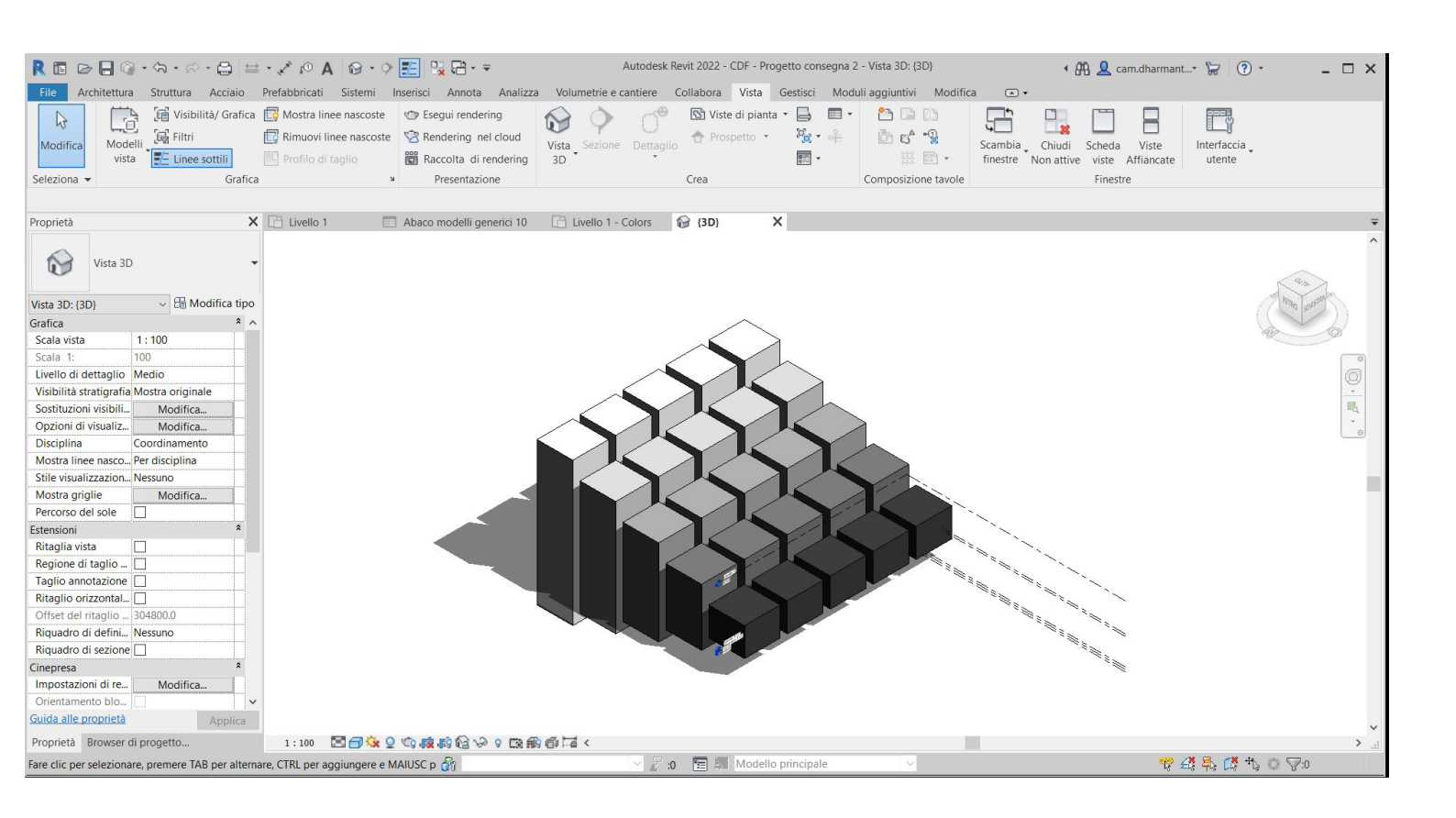

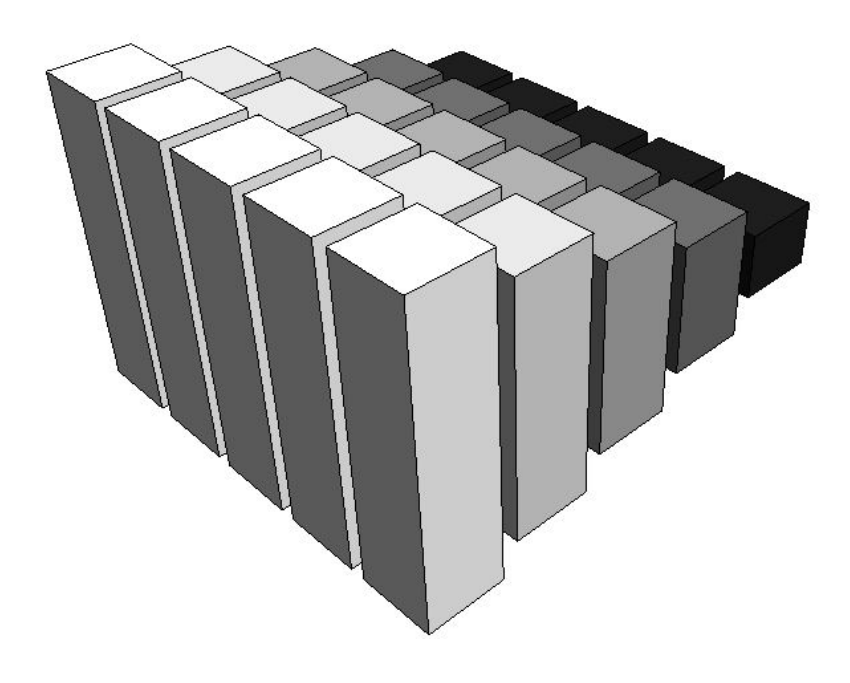

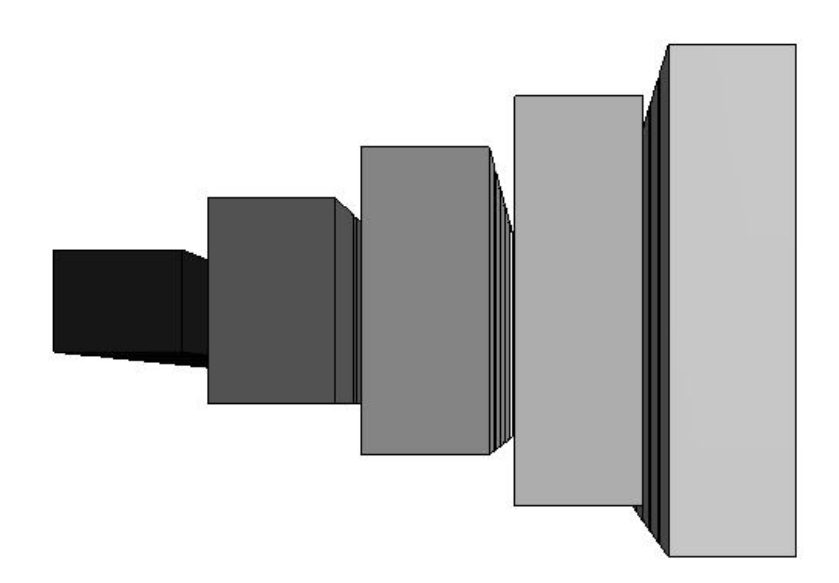

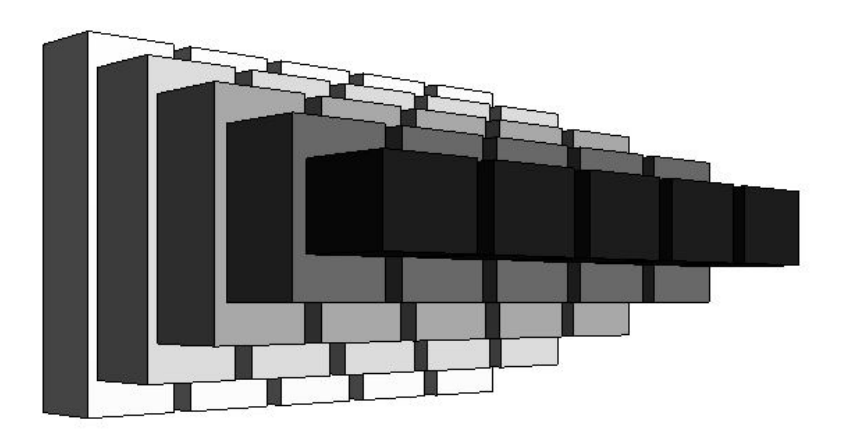